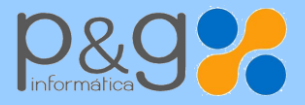

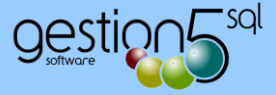

# Cómo generar el fichero PEM del certificado

Junio 2016

El fichero PEM es un fichero público que contiene texto (o ASCII) codificado en base 64 entre las etiquetas:

#### ----- BEGIN CERTIFICATE ----- y ----- END CERTIFICATE -----

Se puede convertir cualquier certificado electrónico a PEM. El código PEM es requerido por la web de FACe a la hora de registrarnos como usuario. Este pequeño tutorial se realiza sobre los certificados con extensión ".cer", que es un formato de exportación de clave pública de certificados.

Pasos a seguir:

A continuación mostraremos como obtener el fichero PEM desde nuestro certificado electrónico que se encuentra instalado en nuestro navegador. Tomaremos como referencia Internet Explorer. Tenga en cuenta que según el navegador los pasos a seguir pueden variar.

Opciones de Internet

#### 1.- Menú OPCIONES DE INTERNET

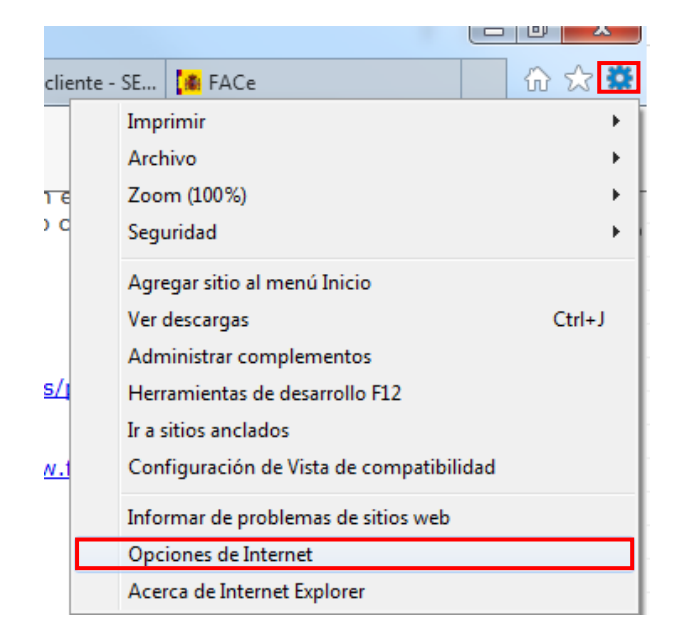

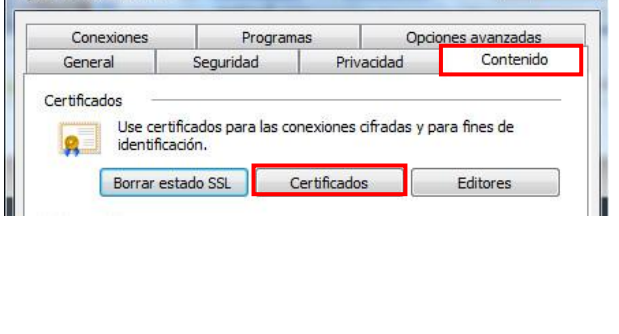

En botón de Configuración de nuestro navegador, seleccionamos Opciones de Internet En las Opciones de Internet seleccionamos la pestaña "Contenido" y pulsamos en el botón "Certificados"

Generar\_fichero\_PEM\_Certificado.pdf

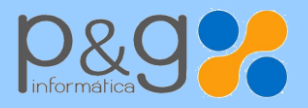

SERVICIO TÉCNICO 902 111 105 soporte@gestion5.com

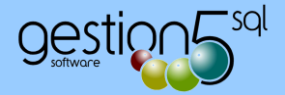

#### 2.- Selección del Certificado

| posito planteado:                             | <10dos>                      |                 |                          |
|-----------------------------------------------|------------------------------|-----------------|--------------------------|
| ersonal Otras perso                           | onas Entidades de certificac | ión intermedias | Entidades de certificaci |
| Emitido para                                  | Emitido por                  | Fecha de        | Nombre descriptivo       |
|                                               | FNMT Clase 2 CA              | 18/11/2017      | <ninguno></ninguno>      |
| <b>"</b>                                      | FNMT Clase 2 CA              | 15/01/2016      | <ninguno></ninguno>      |
|                                               |                              |                 |                          |
| nportar                                       | ortar Quitar                 |                 | Opciones avanzadas       |
| nportar Expo<br>opósitos planteados<br>Todos> | ortar Quitar                 |                 | Opciones avanzadas       |

En nuestro ordenador o navegador podemos tener instalados varios certificados digitales. Seleccionamos aquel del cual queremos obtener el fichero PEM, y pulsamos en el botón "Exportar"

Generar\_fichero\_PEM\_Certificado.pdf

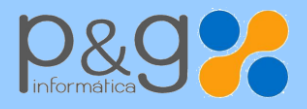

Tel.: 969 872 040 - Fax: 969 214 602 Pol. Sepes. C/ La Melgosa, 155 · 16004 CUENCA e-mail: info@pginformatica.es SERVICIO TÉCNICO 902 111 105 soporte@gestion5.com

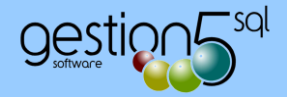

## 3.- Asistente para Exportación de Certificados:

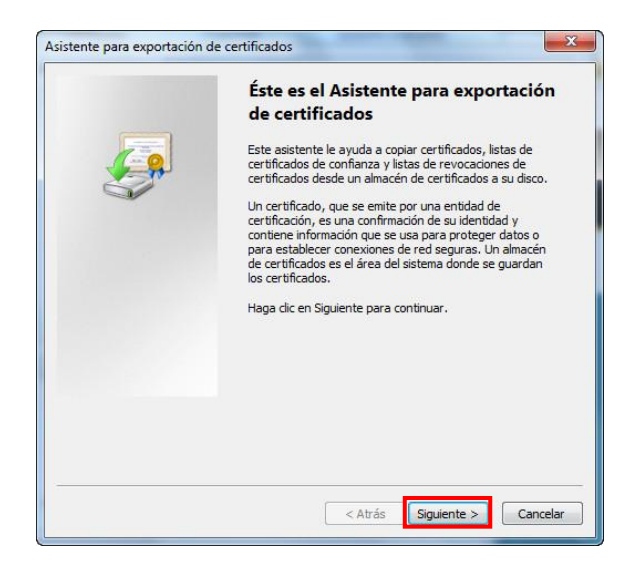

Abierto el asistente, pulsamos en "Siguiente"

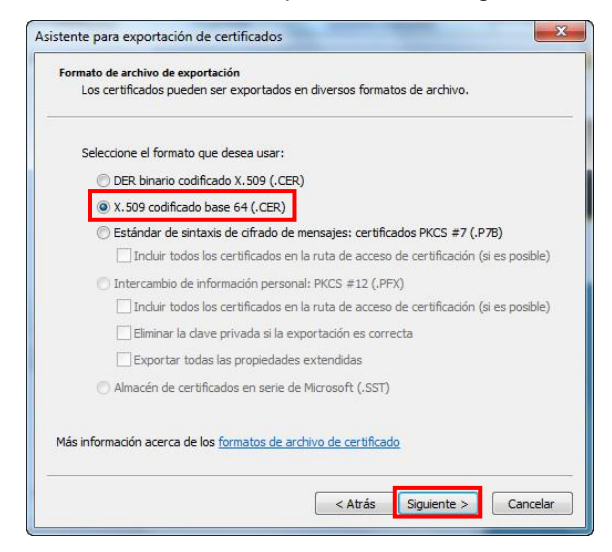

Seleccionar el formato de archivo de exportación: "X.509 codificado base 64 (.CER)" y "Siguiente"

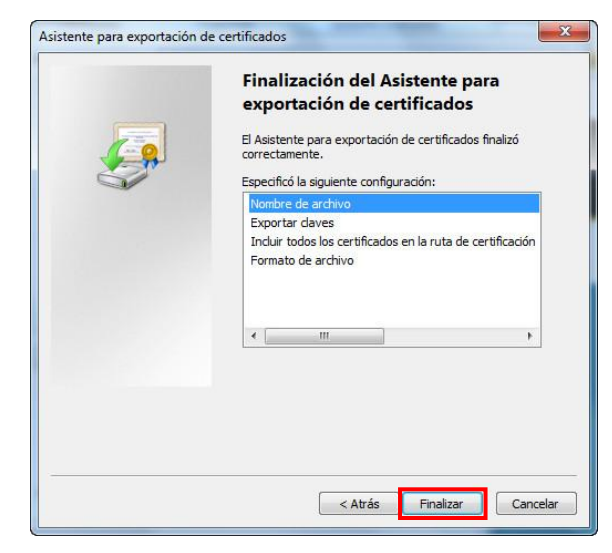

| Exportar la c                                                       | ave privada                                                                                                    |                                             |  |
|---------------------------------------------------------------------|----------------------------------------------------------------------------------------------------|---------------------------------------------|--|
| Puede elegir la exportación de la clave privada con el certificado. |                                                                                                    |                                             |  |
| Las clav<br>con <mark>el c</mark> e                                 | es privadas se protegen con contraseñas. Si desea<br>rtificado, debe escribir una contraseña en una pág                          | exportar la dave privada<br>jina posterior. |  |
| ¿Desea                                                              | exportar la clave privada con el certificado?                                                                                    |                                             |  |
| 0                                                                   | Exportar la clave privada                                                                                                    |                                             |  |
| 0                                                                   | No exportar la dave privada                                                                                                    |                                             |  |
|                                                                     |                                                                                                    |                                             |  |
|                                                                     |                                                                                                    |                                             |  |
| Nota: la<br>exporta                                                 | dave privada asociada está marcada como no expi<br>se el certificado.                                                            | ortable. Solamente puede                    |  |
| Nota: la<br>exporta                                                 | clave privada asociada está marcada como no expi<br>se el certificado.                                                           | ortable. Solamente puede                    |  |
| Nota: la<br>exporta                                                 | clave privada asociada está marcada como no exp<br>se el certificado.                                                            | ortable. Solamente puede                    |  |
| Nota: la<br>exporta                                                 | clave privada asociada está marcada como no exp<br>se el certificado.                                                            | ortable. Solamente puede                    |  |
| Nota: la<br>exporta                                                 | clave privada asociada está marcada como no expi<br>se el certificado.                                                           | ortable. Solamente puede                    |  |
| Nota: la<br>exporta                                                 | clave privada asociada está marcada como no expi<br>se el certificado.                                                           | ortable. Solamente puede                    |  |
| Nota: la<br>exporta<br>4ás informac                                 | clave privada asociada está marcada como no expr<br>se el certificado.<br>ión acerca de la <u>exportación de claves privadas</u> | ortable. Solamente puede                    |  |
| Nota: la<br>exporta<br>Más informac                                 | clave privada asociada está marcada como no expr<br>se el certificado.<br>Ión acerca de la <u>exportación de claves privadas</u> | ortable. Solamente puede                    |  |

Marcar "No exportar clave privada" y "Siguiente"

| istente para exportación de certif | īcados                       |
|------------------------------------|------------------------------|
| Archivo que se va a exportar       |                              |
| Especifique el nombre del archi    | vo que desea exportar        |
| Nombre de archivo:                 |                              |
| micertificado                      | Examinar                     |
|                                    |                              |
|                                    |                              |
|                                    |                              |
|                                    |                              |
|                                    |                              |
|                                    |                              |
|                                    |                              |
|                                    |                              |
|                                    |                              |
|                                    |                              |
|                                    |                              |
|                                    |                              |
|                                    | < Atrás Siguiente > Cancelar |

Ponemos un nombre al archivo, por ejemplo "micertificado" y pulsamos "Siguiente"

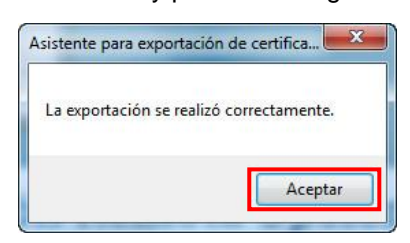

Pulsar en "Finalizar" y el archivo se guardará en nuestro escritorio o en la ubicación que le hayamos indicado

Generar\_fichero\_PEM\_Certificado.pdf

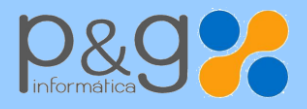

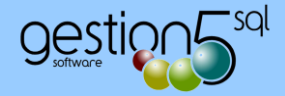

# 4.- ABRIR CERTIFICADO CON EL BLOC DE NOTAS

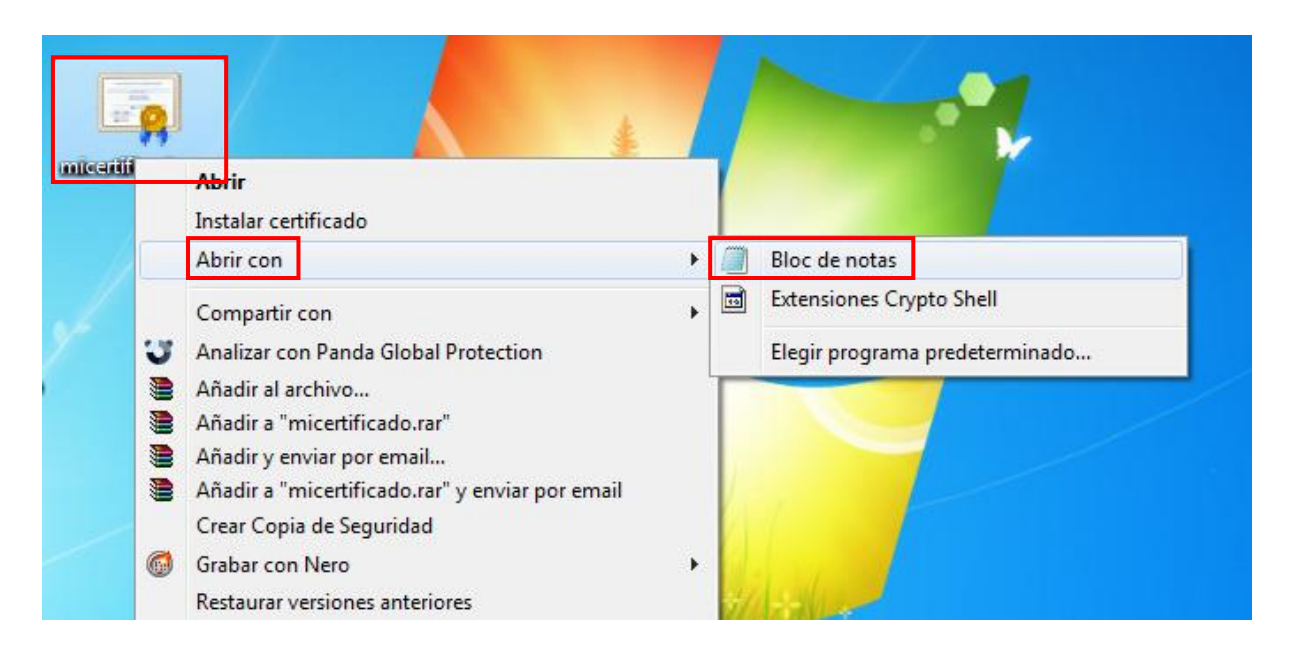

Localizamos en el escritorio o en la carpeta que hayamos elegido, el certificado que acabamos de exportar. Con el botón contrario del ratón seleccionamos "Abrir con... Bloc de Notas"

## 5.- CÓDIGO / FICHERO PEM

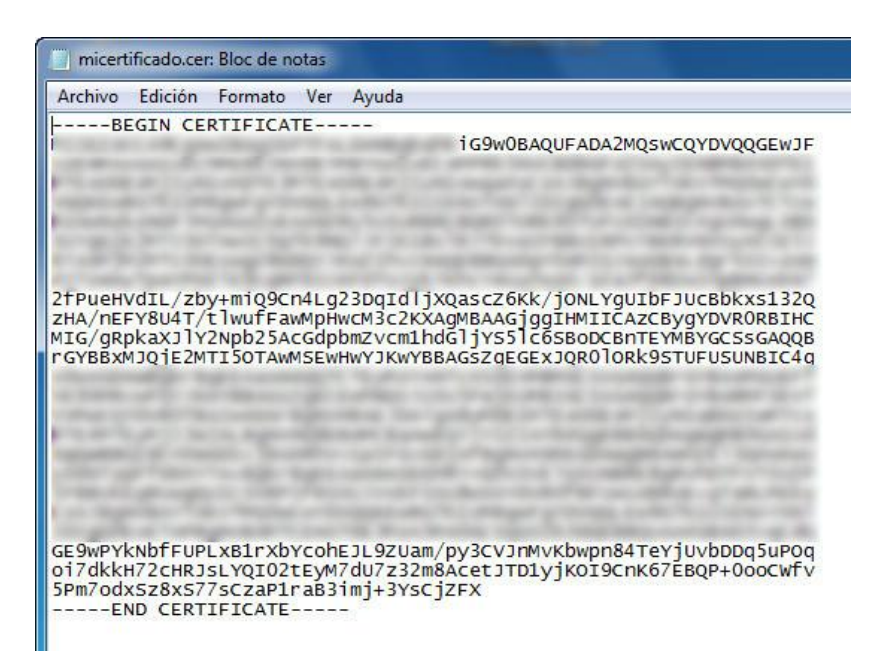

En el bloc de notas se abrirá nuestro fichero o código PEM que podremos guardar con formato TXT o copiar y pegar en la web de FACe www.face.gob.es a la hora de darnos de alta como usuarios para remitir facturas electrónicas a la Administración Pública.

 $Generar\_fichero\_PEM\_Certificado.pdf$